Universidad Autónoma de Baja California

Facultad de Ingeniería Campus Mexicali

## SOLICITUD DE EXÁMEN REGULARIZACIÓN

Guía rápida para alumnos

1.- Acceder a tu correo electrónico en la página <u>http://correo.uabc.edu.mx</u>

| 🔮 Single Sign On - UABC - Login Single Sign On UABC - Mozilla Firefox                                                                                                    |   |  |  |  |  |  |  |  |
|----------------------------------------------------------------------------------------------------|---|--|--|--|--|--|--|--|
| Archivo Editar Var Historial Marcadores Herramientas Ayuda                                                                                                    |   |  |  |  |  |  |  |  |
| Christine D'Clano   Glona en lo Alto   ×   Single Sign On - UABC - Login Single × +                                                                                                    |   |  |  |  |  |  |  |  |
| 🔄 🔒 https://liave.uabc.edu.mx/auth/login?SAMLRequest=nVPBTusvELzeFZH/TeJCBVqKoUIRCUeL2oB827G2YAkx/Se51H%28%2FjjC0FAD911pLV3ZnY8mSNvVMyzr3oNbs/2gr 🏠 🛡 💭 🔤 - SearchTheWeb                |   |  |  |  |  |  |  |  |
| 🖂 correo uabc 🗳 Iniciar sesión 🙁 Google 😫 Google - Bookmarks 🛠 horarios.pdf (applicati 🛠:: Facultad de Ingeni 🔅 http://ingenieria.mxl.u 📙 MUSICA CRISTIANA 🔒 MUSCA INSTRUMENT 🍃 TRABAJO |   |  |  |  |  |  |  |  |
| Universidad Autónoma de Baja California   Sistema Single Sign On-                                                                                                    | - |  |  |  |  |  |  |  |
| Ingresar<br>Si ya activaste tu cuenta, ingresa con tu nombre de<br>usuario SIN incluir Quabc edu mx<br>Usuario :<br>Contraseña :<br>Ingresar<br>Recuperar: Contraseña   Usuario         |   |  |  |  |  |  |  |  |
| ¿No has activado tu cuenta? ¡Actívala ahora!                                                                                                    |   |  |  |  |  |  |  |  |
| Solicitar ayuda / Ir al portal de aplicaciones                                                                                                    |   |  |  |  |  |  |  |  |
|                                                                                                    |   |  |  |  |  |  |  |  |
| Universidad Autónoma de Baja California - Plataforma Single Sign On                                                                                                    |   |  |  |  |  |  |  |  |
| (C) 2011 Sperantus SA de CV - Www.sperantus.com                                                                                                    |   |  |  |  |  |  |  |  |

2.- Dirigirse a la **pestaña sites** y teclear en la barra de búsquedas el nombre del sitio: solicitudexamenes

| +Tú Búsqueda | Imágenes | Correo      | Drive  | Calendar | Sites | Grupos | Contactos | Más - |   |   |  |
|--------------|----------|-------------|--------|----------|-------|--------|-----------|-------|---|---|--|
| Uabo         |          | olicitudexa | amenes | >        |       |        |           |       | ¥ | ٩ |  |
| Sites        |          |             |        |          |       |        |           |       |   |   |  |
|              |          |             |        |          |       |        |           |       |   |   |  |
|              |          |             | SIN    | I ESF    | ΡΑ(   |        | S         |       |   |   |  |
|              |          |             |        |          |       |        |           |       |   |   |  |

## 3.- Ingresar al sitio dando clic en la liga

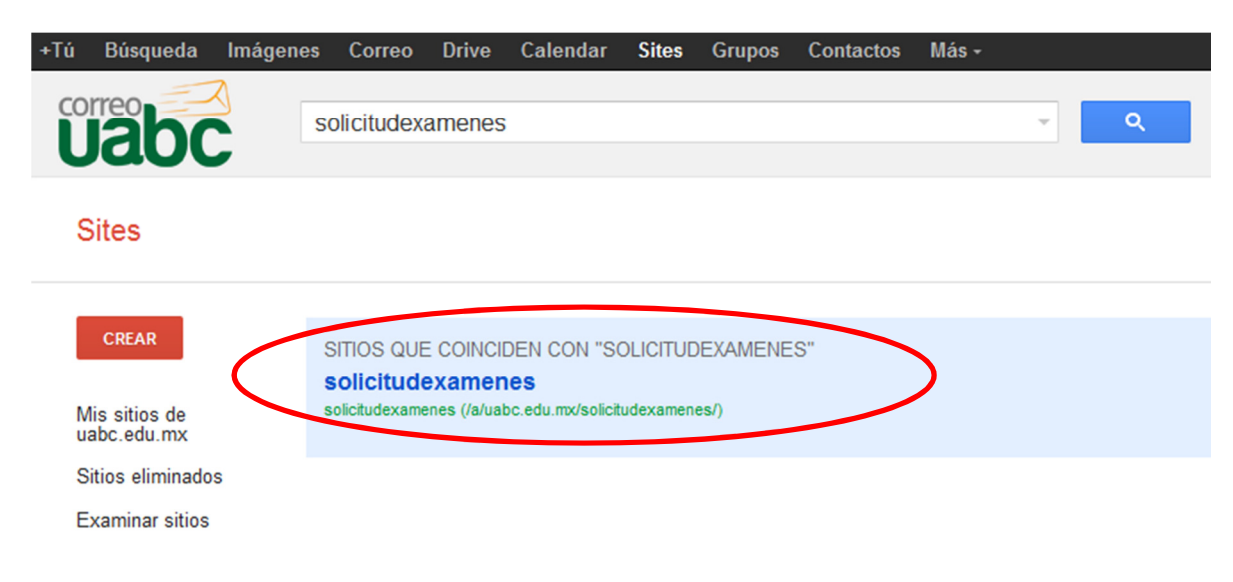

4.- Aparecerá la ventana que permite solicitar un exámen.

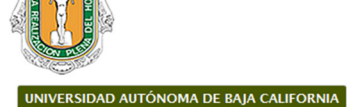

Facultad de Ingeniería Campus Mexicali

SELECCIONE EL TIPO DE EXÁMEN A SOLICITAR

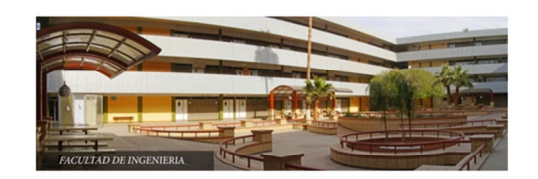

Selecciona un tipo de exámen

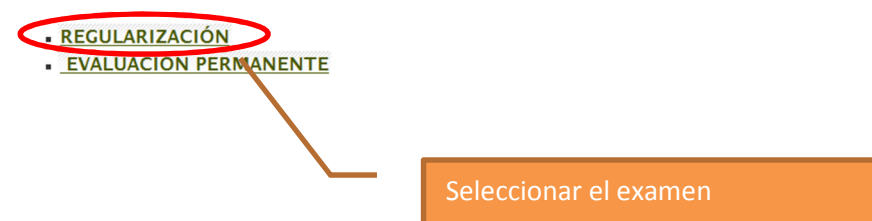

## Avisos

. Lista de Solicitudes aceptadas/Rechazadas

(ESPERAR UN MOMENTO A QUE CARGUE COMPLETAMENTE LA INFORMACIÓN)

- Para los alumnos cuyo status de solicitud es No procede debe presentar regularización
- Favor de llenar una sóla solicitud, de lo contrario se eliminarán del sistema. Gracias!!!!!

5.- En la pantalla aparecerá un recordatorio de los pasos para realizar el trámite

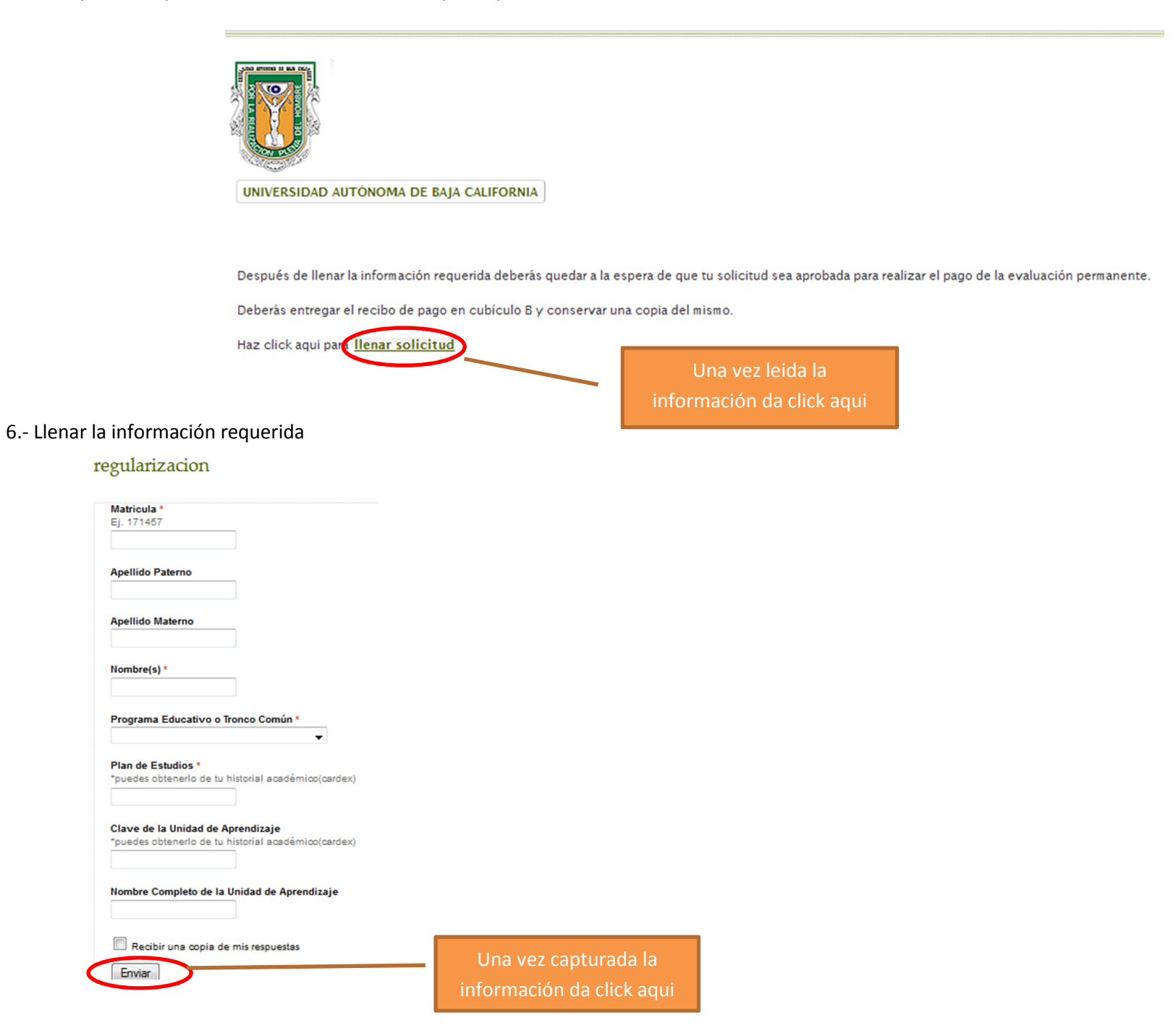